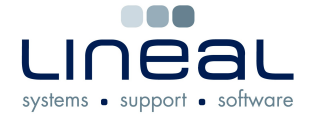

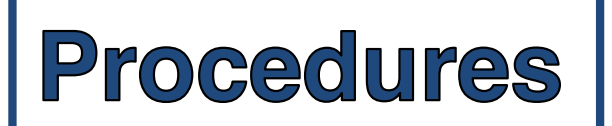

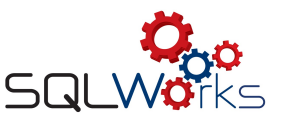

## How to add a new Company

## Procedure

1. To add a new Company to your records, expand the SQLWorks CRM list on the left Navigation Bar, then click on "Companies"

|                  |                     | $\frown$         |
|------------------|---------------------|------------------|
| LINEAL 🖓🚗        | Search:             | 🍤 🧊 New 🔋        |
|                  | Compan Comp Code Te | Nur Main Group - |
|                  | South M 1135        | Company Name     |
| 💌 🏦 SOLWorks CRM | South M 1136        |                  |
|                  | South M 1137 01     | 71 Company Code  |
| 🚢 Companies      | South M 1138        | Tel Number       |
| •                | South W 1139        | rentaniber       |

2. Select "New" from the top tool bar.

| Lineal 😋 🗛 👘                                                                                                    | 🐁 Save & Close 🏼 🌳 | Cancel                                   |                         |                                    |               |               |
|----------------------------------------------------------------------------------------------------|--------------------|------------------------------------------|-------------------------|------------------------------------|---------------|---------------|
| SQLWörks                                                                                                    | 1                  | Main Ir                                  | fo Analysis             |                                    |               |               |
| 🔻 🕸 SQLWorks CRM                                                                                                    | Company Group      |                                          | Main Address (This will | be used as the default contact add | ress)         |               |
| Companier                                                                                                    | Company Name       | A N Other Ltd                            | Address 1               | Number                             | Choose        |               |
| - companies                                                                                                    | Trading As         |                                          | Address 2               | The Street                         |               |               |
| 🍇 Contact Data                                                                                                    | Company Code       | 1052                                     | Address 3               |                                    |               |               |
| III Address Editor                                                                                                    | Tel Number         | 1852                                     | Town                    | Town                               | · /           |               |
| 醇 Diary Calendar                                                                                                    | Fax Number         | 01234 30789                              | County                  | Town                               | Area County   | Country       |
| The Decision of the Control of the Control of the C | Tax Homber         |                                          | Postcode                | Moulton Park                       | Northampton   | Great Britain |
| ing Projects                                                                                                    | E-Mail             | an@other.com                             | Country Name            | 85 Tottenham Court Road            | London        | Great Britain |
| 📴 E-Mails                                                                                                    | Web Address        |                                          |                         | Abbey Wood                         | London        | Great Britain |
| <b>A</b>                                                                                                    | Private Individual | Show were on Web Promot Noter?           | Contact Group           | Aberaeron                          | Dyfed         | Great Britain |
| 🔏 Leads                                                                                                    | Private individual | Show www on web                          |                         | Aberdare                           | Glamorgan     | Great Britain |
| Actions                                                                                                    | Notes              |                                          | Contact Name            | Aberdeen                           | Aberdeenshire | Great Britain |
|                                                                                                    |                    |                                          | Last Name               | Aberdovev                          | Fire          | Great Britain |
| 🛒 Phone Logs                                                                                                    |                    |                                          | Salutation              | Aberfeldy                          | Perthshire    | Great Britain |
| 10 Tasks                                                                                                    |                    |                                          | Salutation              | apergavenny                        | Gwent         | Great Britain |
| E Tasks                                                                                                    | Startup Date       | 19                                       | work Details:           | Abergele                           | Clwyd         | Great Britain |
| Client Lists                                                                                                    | Industry Type      |                                          | DDI Tel No.             | New New Copy                       |               | Inactive More |
|                                                                                                    | industry type      |                                          | Extension No.           |                                    |               |               |
| ▶ Ligit Extras                                                                                                    | Industry Sub Type  | ×                                        | DDI Fax No              |                                    |               |               |
| ▶ 🌮 Utilities for                                                                                                    | Next Contact Date  | 19 19 19 19 19 19 19 19 19 19 19 19 19 1 | Work Mobile No.         |                                    |               |               |
| 🔻 🖉 Accounts                                                                                                    | Letter Date        | 10 III III III III III III III III III I | Work E-Mail             | an@other.com                       |               |               |
| at Sales Ledger                                                                                                    | Last Contact Date  | <u>I</u>                                 | Personal Details:       |                                    |               |               |
| at Durahara Ladara                                                                                                    | Agency Info        |                                          | Personal Mobile No.     |                                    |               |               |
| a Purchase Ledger                                                                                                    | Client Types:      | Contract Client                          | Personal E-Mail         |                                    |               |               |
| Contracts                                                                                                    |                    |                                          | Personal Tel No.        |                                    |               |               |
| 🔻 🧱 Bank                                                                                                    |                    |                                          | Personal Fax Number     |                                    |               |               |
| 😻 Bank Accounts                                                                                                    |                    |                                          | Qualification           |                                    |               |               |
| Sundry Cash Ledger                                                                                                    |                    |                                          |                         |                                    |               |               |
| 😻 Petty Cash Accounts                                                                                                    |                    |                                          |                         |                                    |               |               |
| 🝰 ForX                                                                                                    | -                  |                                          |                         |                                    |               |               |

- 3. Note that some fields have drop-down lists from which you can select an existing Town, County and Country. If the town does not appear, selecting "New" at the bottom of this drop-down list will bring up a dialogue box in which you can create a new Town along with its County and Country. It is important that you check the town does not already exist in this list before creating a new one, as duplicate towns could generate error messages.
- 4. "New Copy" is useful shortcut when entering a new town if the county is already listed. This allows you to overwrite the copied town to save time typing out recurring counties and countries. "Save & Close" stores your new town.
- 5. Once all the relevant details for the Company are entered, select Save & Close to store your new Company. You will be asked if you would like to add the Company to the Sales Ledger and the Purchase Ledger if you have these modules.
- 6. Companies can be edited or added to your Ledgers at a later date.